## ZMMiK Laboratorium 5 - Plastyczność. Proces walcowania.

## 1 Cel laboratorium

W ramach ćwiczenia laboratoryjnego analizie poddana zostanie belka o wymiarach: długość l = 200 mm, wysokość przekroju poprzecznego h = 20 mm oraz szerokość przekroju poprzecznego b = 1 mm. Schemat podparcia przedstawiony jest na rysunku 1. Przyjęto model materiałowy stali idealnie sprężystoplastycznej, charakteryzującej się granicą plastyczności  $R_e = 250 \text{ MPa}$ . Belka obciążona jest równomiernie rozłożonym obciążeniem ciągłym q (wyrażonym w N/mm), działającym na jej górnej powierzchni. W dalszej części laboratorium przedstawiony zostanie model walcowania miedzianego pręta.

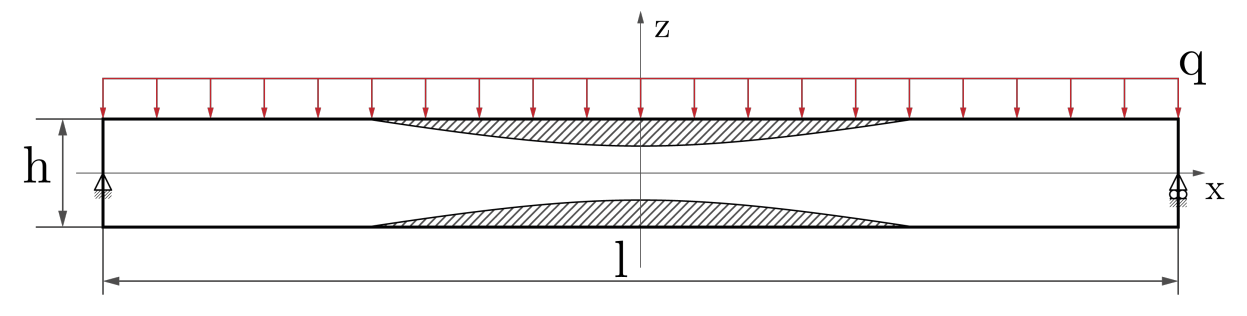

Rysunek 1: Schemat belki swobodnie podpartej z obciążeniem ciągłym.

#### 1.1 Rozwiązanie analityczne

Rozwiązanie analityczne rozpoczyna się od wyznaczenia momentu plastycznego (nośności plastycznej przekroju), oznaczanego jako  $M_{pl}$ :

$$M_{pl} = \frac{bh^2}{4}R_e = \frac{1 \text{ mm} \cdot (20 \text{ mm})^2}{4} \cdot 250 \frac{\text{N}}{\text{mm}^2} = 25000 \text{ Nmm}$$
(1)

Rozkład momentu gnącego M(x) w belce swobodnie podpartej, obciążonej równomiernie obciążeniem ciągłym q, dany jest wzorem:

$$M(x) = \frac{q}{2} \left(\frac{l^2}{4} - x^2\right)$$
(2)

Porównując moment plastyczny  $M_{pl}$  z równania (1) z maksymalnym momentem gnącym  $M_{max} = M(x = 0)$  (na podstawie równania (2)), wyznaczamy obciążenie graniczne  $q^g$ , które powoduje pełne uplastycznienie przekroju:

$$q^{g} = \frac{8M_{pl}}{l^{2}} = \frac{8 \cdot 25000 \text{ Nmm}}{(200 \text{ mm})^{2}} = 5 \frac{\text{N}}{\text{mm}}$$
(3)

Do dalszej analizy rozkładu stref plastycznych przyjmuje się obciążenie  $q^0$ , stanowiące 90% obciążenia granicznego  $q^g$ :

$$q^0 = 0.9 \cdot q^g = 0.9 \cdot 5 \frac{N}{mm} = 4.5 \frac{N}{mm}$$
 (4)

Aby wyznaczyć rozkład strefy sprężystej wzdłuż belki dla obciążenia  $q^0$ , przyrównujemy moment gnący M(x) (wywołany tym obciążeniem, zgodnie z równaniem (2) dla  $q = q^0$ ) do nośności momentowej  $M_{ep}$  częściowo uplastycznionego przekroju prostokątnego. Nośność ta dla przekroju prostokątnego wyraża się

wzorem:  $M_{ep} = \frac{bh^2 R_e}{12} \left[ 3 - \left(\frac{2z_g}{h}\right)^2 \right]$ , gdzie  $z_g$  to połowa wysokości rdzenia sprężystego (odległość od osi obojętnej do granicy strefy plastycznej w przekroju). Otrzymujemy zatem:

$$\frac{q^0}{2} \left( \frac{l^2}{4} - x^2 \right) = \frac{bh^2 R_e}{12} \left[ 3 - \left( \frac{2z_g}{h} \right)^2 \right]$$
(5)

Z powyższego równania wyznaczamy $z_g(\boldsymbol{x})$ :

$$z_g(x) = \sqrt{\frac{3}{4} \left(h^2 - \frac{2q^0\left(\frac{l^2}{4} - x^2\right)}{bR_e}\right)} = \sqrt{30 + 0.027x^2} \quad [mm]$$
(6)

Należy zauważyć, że powyższy wzór na <br/>  $z_g(x)$ jest słuszny tylko dla tych wartości<br/> x, dla których przekrój jest częściowo uplastyczniony, tz<br/>n. $0 \le z_g(x) < h/2.$ 

## 2 Model belki

#### 2.1 Właściwości materiałowe

- 1. Dodanie nieliniowego modelu materiałowego Rysunek 2.
  - 1: Zmian dokonujemy w *Engineering Data*.
  - 2: Do podstawowego materiału stali dodajemy *Bilinear Isotropic Hardening*, a następnie wypełniamy  $R_e = 250$  MPa, *Tangent Modulus*= 0 sprawi, że materiał będzie zachowywał się jak idealnie sprężysto-plastyczny.

| File Edit View Tools Units Ex                                            | A2:Engineerir | g Data ×                              |      |     |  |
|--------------------------------------------------------------------------|---------------|---------------------------------------|------|-----|--|
| Y Filter Engineering Data 🏙 Engineering t                                | ata sources   | · · · · · · · · · · · · · · · · · · · |      |     |  |
| oobox 🔹 🖡                                                                | X Outine      | of Schematic A2: Engineering Data     |      |     |  |
| Physical Properties                                                      |               | A                                     |      | в   |  |
| Elinear Elastic                                                          | 1             | Contents of Engineering Da            | ta 🗦 |     |  |
| 🔁 Isotropic Elastidty                                                    | 2             | <ul> <li>Material</li> </ul>          |      |     |  |
| <ul> <li>Orthotropic Elastidty</li> <li>Anisotropic Elastidty</li> </ul> | 3             | 📎 Structural Steel                    |      |     |  |
| Hyperelastic Experimental Data                                           | *             | Click here to add a new material      |      |     |  |
| Hyperelastic                                                             | 2             |                                       |      |     |  |
| Chaboche Test Data                                                       | - <b>Z</b>    | •                                     |      |     |  |
| I Plasticity                                                             |               | •                                     |      |     |  |
| 🔀 Bilinear Isotropic Hardening                                           |               |                                       |      |     |  |
| Multilinear Isotropic Hardening                                          | -             |                                       |      |     |  |
| Bilinear Kinematic Hardening                                             | ic Hardenin   |                                       |      |     |  |
| Multilinear Kinematic H                                                  |               | <u> </u>                              |      |     |  |
| Chaboche Kinematic Hardening                                             |               |                                       |      |     |  |
| Anand Viscoplasticity                                                    |               |                                       |      |     |  |
| Gurson Mode                                                              | -             |                                       |      |     |  |
| ± Creep                                                                  |               |                                       |      |     |  |
|                                                                          |               | <b>V</b>                              |      |     |  |
| 27                                                                       |               |                                       |      |     |  |
|                                                                          |               |                                       |      |     |  |
| Bilinear Isotropic Hardening                                             |               |                                       |      |     |  |
| Bilinear Isotropic Hardening     Yield Strength                          |               |                                       | 250  | MPa |  |

Rysunek 2: Dodanie modelu plastyczności.

#### 2.2 Geometria

- 1. Przygotowanie geometrii: prostokąt o wymiarach  $100 \times 20$  mm, następnie podzielenie jednej z pionowych krawędzi w celu przygotowania miejsca pod warunek brzegowy - Rysunek 3.
  - 1: Wybieramy opcję *Split*.
  - 2: Zaznaczenie opcji dzielenia krawędzi.
  - 3: Krawędź dzielimy na połowę.

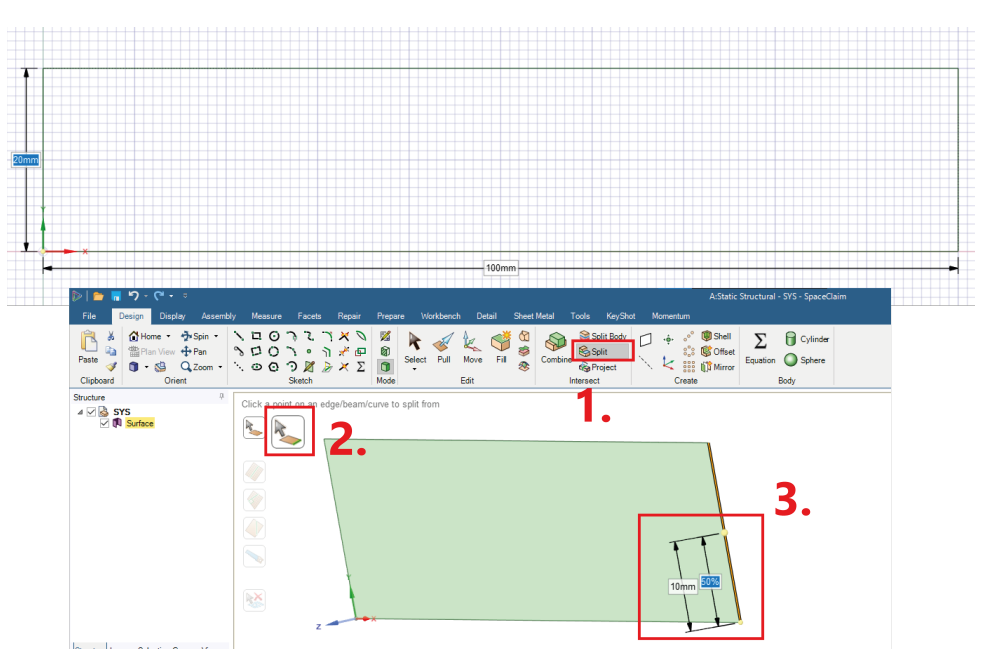

Rysunek 3: Przygotowanie geometrii.

- 2. Ustawienia dwuwymiarowego modelu Rysunek 4
  - 1: Przed przejściem do modułu *Model* należy w głownym schemacie projektu zmienić w szczegółach geometrii typ analizy na 2D.
  - 2: Po otwarciu Mechanical w szczegółach geometrii zaznaczyć PSN.
  - **3**: Jeżeli grubość modelu nie została nadana na etapie modelowania geometrii, należy ją uzupełnić na tym etapie.

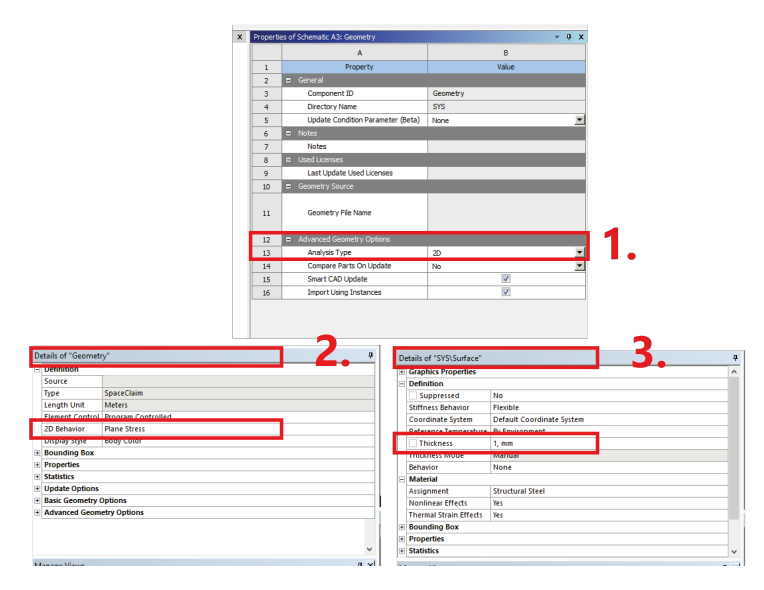

Rysunek 4: Ustawienia analizy 2D.

#### 2.3 Siatka MES oraz warunki brzegowe

- 1. Ustawienia siatki Rysunek 5.
  - A: Podział na poziomych krawędziach.
  - **B**: Podział na pionowych krawędziach (**Uwaga:** po podzieleniu jednej z nich mamy łącznie 3 pionowe krawędzie).
  - C: Ustawienia nadane na powierzchnię.

| Outline                                                                                                    | •                                                                 | Face Meshing    |                        |                      |                            |                           |
|----------------------------------------------------------------------------------------------------|-------------------------------------------------------------------|-----------------|------------------------|----------------------|----------------------------|---------------------------|
| 1 🔄 🗠 🗉 🔒 🛊                                                                                                    | 4                                                                 | Edge Sizing     |                        |                      |                            |                           |
| Project                                                                                                    |                                                                   | Coge during     |                        |                      |                            |                           |
| B- G Model (A4)                                                                                                    |                                                                   | E Edge sizing 2 |                        |                      |                            |                           |
| - dg Geometry                                                                                                    | -6                                                                | Face Meshing    |                        |                      |                            |                           |
| E Materiale                                                                                                    | a lace                                                            |                 |                        |                      |                            |                           |
| E Coordinate S                                                                                                    | Svstems                                                           |                 |                        |                      |                            |                           |
| ⊟, AB Mesh                                                                                                    |                                                                   |                 |                        |                      |                            |                           |
| - 20<br>- 20<br>- 20 | ano<br>ano<br>Istano<br>Istano<br>Istano<br>Istano<br>Information |                 |                        |                      |                            | D                         |
|                                                                                                    |                                                                   | B.2             |                        |                      |                            |                           |
|                                                                                                    |                                                                   |                 |                        |                      |                            |                           |
|                                                                                                    |                                                                   |                 |                        |                      |                            |                           |
|                                                                                                    |                                                                   |                 |                        |                      |                            |                           |
|                                                                                                    |                                                                   |                 |                        |                      |                            |                           |
| Details of "Multiple Selection                                                                                                    | on" 🔍                                                             |                 |                        |                      |                            |                           |
|                                                                                                    |                                                                   |                 |                        |                      |                            |                           |
| A                                                                                                    |                                                                   |                 | B                      |                      | С                          | <b>↓</b> • ×              |
| Details of "Edge Sizing" - S                                                                                                    | Sizing                                                            |                 | Details of "Edge Sizir | a 2° - Sizina        | <br>Details of "Eace Merbi | no" - Manned Face Mathing |
| Score                                                                                                    | - T                                                               | 1               | F Scope                |                      | Scone                      | ng nappeorocemening T     |
| Coope                                                                                                    | Connector Extension                                               |                 | Scoping Method         | Geometry Selection   | <br>Consist Mathead        | Computer Selection        |
| Scoping Method                                                                                                    | Geometry Selection                                                |                 | Geometry               | 3 Edges              | <br>Committee              | Ceolifety Section         |
| Geometry                                                                                                    | 2 tages                                                           |                 | - Definition           |                      | <br>Definition             | 1 Pace                    |
| Connected                                                                                                    | 114                                                               |                 | Suppressed             | No                   | <br>Communit               | No                        |
| Suppressed                                                                                                    | No.                                                               |                 | Type                   | Flement Size         | <br>Suppresseu             | No                        |
| type                                                                                                    | Number of Divisions                                               |                 | Flement Size           | 0.4 mm               | <br>Mapped Mesh            | 15<br>Austriature         |
| Number of Divisions                                                                                                    | 30                                                                |                 | Advanced               | v <sub>2</sub> .4 mm | <br>Method                 | Quadrilaterais            |
| Advanced                                                                                                    | las a                                                             |                 | Pehavior               | Hard                 | <br>Constrain Boundary     | NO                        |
| Behavior                                                                                                    | Hard                                                              |                 | Cantura Cumptura       | Ne                   | <br>- Advanced             |                           |
| Capture Curvature                                                                                                    | No                                                                |                 | Capture Curvature      | No                   | <br>Specified Sides        | No Selection              |
| Capture Proximity                                                                                                    | No                                                                |                 | Capture Proximity      | No Disc              | <br>Specified Corners      | No Selection              |
| Bias Type                                                                                                    |                                                                   | 4               | was type               | 10.00                | <br>Specified Ends         | No selection              |
| Bias Option                                                                                                    | Blas Factor                                                       | G               |                        |                      |                            |                           |
| Bias Factor                                                                                                    | 30,                                                               | 5               |                        |                      |                            |                           |
| Reverse Bias                                                                                                    | 1 Edge                                                            | l lei           |                        |                      |                            |                           |

Rysunek 5: Ustawienia siatki.

• Ostatecznie siatka elementów skończonych wygląda następująco:

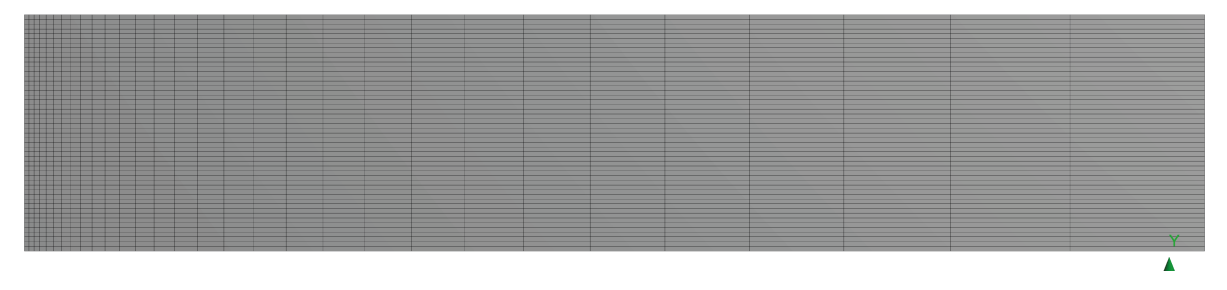

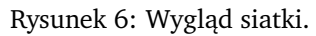

- 2. Warunki brzegowe Rysunek 7.
  - A: Displacement na osi symetrii odebranie możliwości ruchu na kierunku X, składowa Y = Free.
  - B: *Displacement* w punkcie podpory przesuwnej na prawej krawędzi odebranie możliwości ruchu na kierunku *Y*, składowa *X* =*Free*.
  - C: *Pressure* na górnej krawędzi. Ze względu na modelowanie procesu obciążania i następnie odciążania wartości ciśnienia podajemy przy pomocy tabeli, do której wpisujemy odpowiednie wartości składowych.

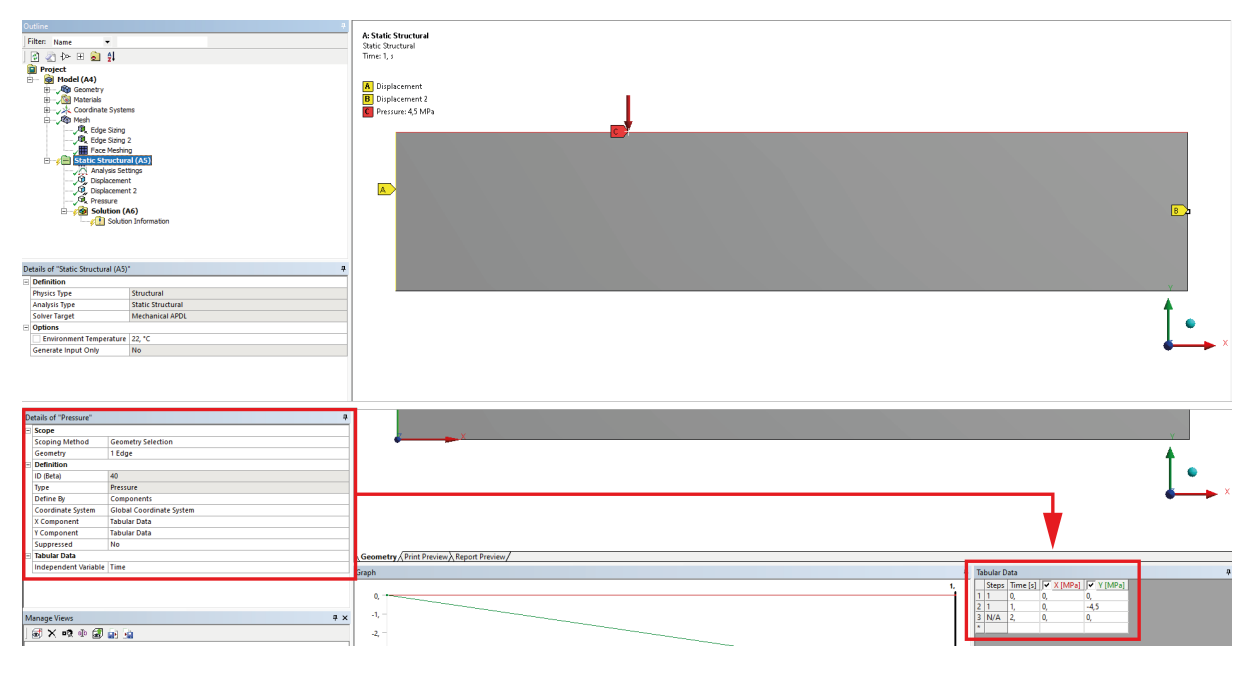

Rysunek 7: Warunki brzegowe.

## 2.4 Ustawienia analizy i prezentacja wyników

- 1. Ustawienia analizy nieliniowej w dwóch krokach. Pomiędzy krokami "czasowymi" przełączamy się zmieniając *Current Step Number* Rysunek 8.
  - 1: ustawienia obciążania.
  - 2: ustawienia odciążania.

| D | etails of "Analysis Setti | ngs"               | 4 | 4 | Ш  | Details of "Analysis Setti          | ngs"               |   |   |
|---|---------------------------|--------------------|---|---|----|-------------------------------------|--------------------|---|---|
| F | Step Controls             |                    |   | ^ | IF | <ul> <li>Step Controls</li> </ul>   |                    |   | ^ |
| L | Number Of Steps           | 2,                 |   |   | ш  | Number Of Steps                     | 2,                 |   |   |
| L | Current Step Number       | 1,                 |   |   | ш  | Current Step Number                 | 2,                 |   |   |
| L | Step End Time             | 1, 5               |   |   | Ш  | Step End Time                       | 2, s               |   |   |
| L | Auto Time Stepping        | On                 |   |   | ш  | Auto Time Stepping                  | Program Controlled | × |   |
| L | Define By                 | Substeps           |   |   | ll | <ul> <li>Solver Controls</li> </ul> |                    |   |   |
| L | Initial Substeps          | 100,               |   |   | ш  | Solver Type                         | Program Controlled |   |   |
| L | Minimum Substeps          | 100,               |   |   | Ш  | Weak Springs                        | 011                |   |   |
| L | Maximum Substeps          | 200,               |   |   | ш  | Solver Pivot Checking               | Program Controlled |   |   |
| ŀ | Solver Controls           |                    |   |   | Ш  | Large Deflection                    | On                 |   |   |
| L | Solver Type               | Program Controlled |   |   | Ш  | Inertia Relief                      | 011                |   |   |
| L | Weak Springs              | Off                |   |   | IP | Rotordynamics Control               | ols                |   |   |
| L | Solver Pivot Checking     | Program Controlled |   |   | 1  | Restart Controls                    |                    |   |   |
| 1 | Large Deflection          | On                 |   | • | ł  | Nonlinear Controls                  |                    |   |   |
| L | Inertia Relief            | Off                |   |   | Ŀ  | Output Controls                     |                    |   |   |
| Œ | Rotordynamics Contro      | ols                |   | ~ | Ŀ  | E Analysis Data Manage              | ement              |   | v |

Rysunek 8: Ustawienia analizy nieliniowej.

2. Przygotowanie ścieżki na osi symetrii - Rysunek 9

| Outline           |                                           |               |  | 7 |      |
|-------------------|-------------------------------------------|---------------|--|---|------|
| Filter: Name      | -                                         |               |  |   | Path |
| 🗟 🖉 🐎 🗉           | 🗟 🖉 t>> 🖽 😽 😫                             |               |  |   |      |
| Project           |                                           |               |  |   | Path |
| - 🗑 Model (A      | 4)                                        |               |  |   |      |
| 🗄 – 🖓 Geon        | netry                                     |               |  |   |      |
| 🖃 – 🔎 Cons        | truction Geom                             | netry         |  |   |      |
|                   | Path                                      |               |  |   |      |
| 😟 🔏 Mate          | rials                                     |               |  |   |      |
| 🕀 🧹 🔆 Coor        | dinate System                             | 15            |  |   |      |
| 🖃 – 🖓 Mesh        | 1. J. J. J. J. J. J. J. J. J. J. J. J. J. |               |  |   |      |
| - <sup>1</sup>    | Edge Sizing                               |               |  |   |      |
| - A.              | Edge Sizing 2                             |               |  |   |      |
|                   | Hace Meshing                              | 1(45)         |  |   |      |
|                   | Analysis Sett                             | in (AS)       |  |   |      |
| 1                 | Dirolacement                              | ingo<br>i     |  |   |      |
|                   | Displacement                              |               |  |   |      |
|                   | Pressure                                  | -             |  |   |      |
| B                 | Solution (A                               | 6)            |  |   |      |
| - /               | <li>Solution</li>                         | n Information |  |   |      |
|                   | . —                                       |               |  |   |      |
| Details of "Path" |                                           |               |  | 4 |      |
| Definition        |                                           |               |  |   |      |
| Path Type         | Edge                                      |               |  |   | 2    |
| Suppressed        | No                                        |               |  |   |      |
| - scope           |                                           |               |  |   |      |
| Scoping Method    | Geometry S                                | election      |  |   |      |
| Geometry          | 1 Edge                                    |               |  |   |      |
|                   |                                           |               |  |   |      |
|                   |                                           |               |  |   |      |

Rysunek 9: Przygotowanie ścieżki.

- 3. Prezentowanie wyników z różnych kroków czasowych Rysunek 10
  - 1: Konkretny krok czasowy można ustawić w opcjach wyniku.
  - 2: Alternatywnie kroki czasowe można wybierać z wykresu Retrieve This Result.

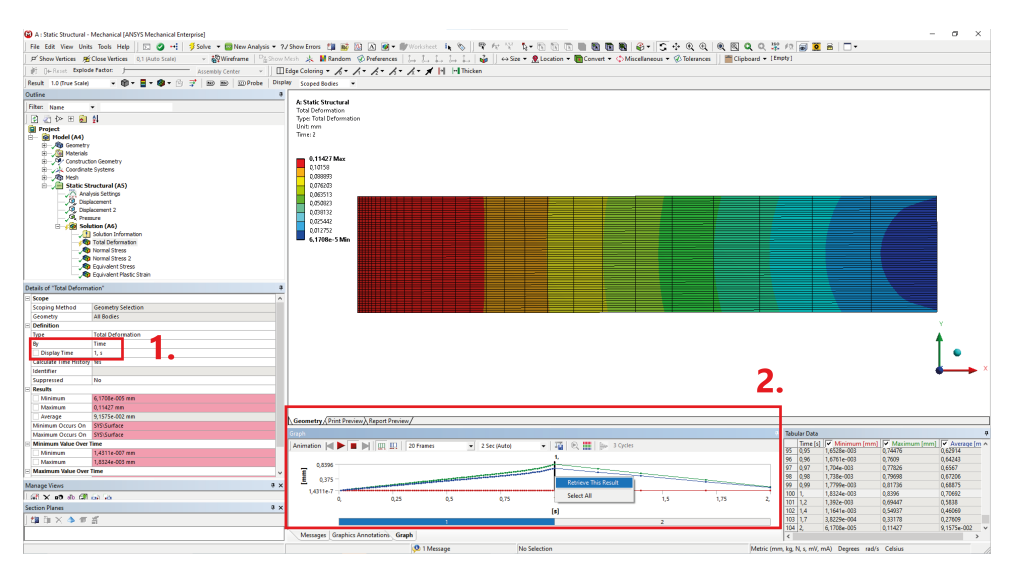

Rysunek 10: Metody prezentowania wyników.

- 4. Wyniki analizy:
  - Naprężenia normalne na kierunku X  $\sigma_X$  dla maksymalnego obciążenia wraz z wykresem.

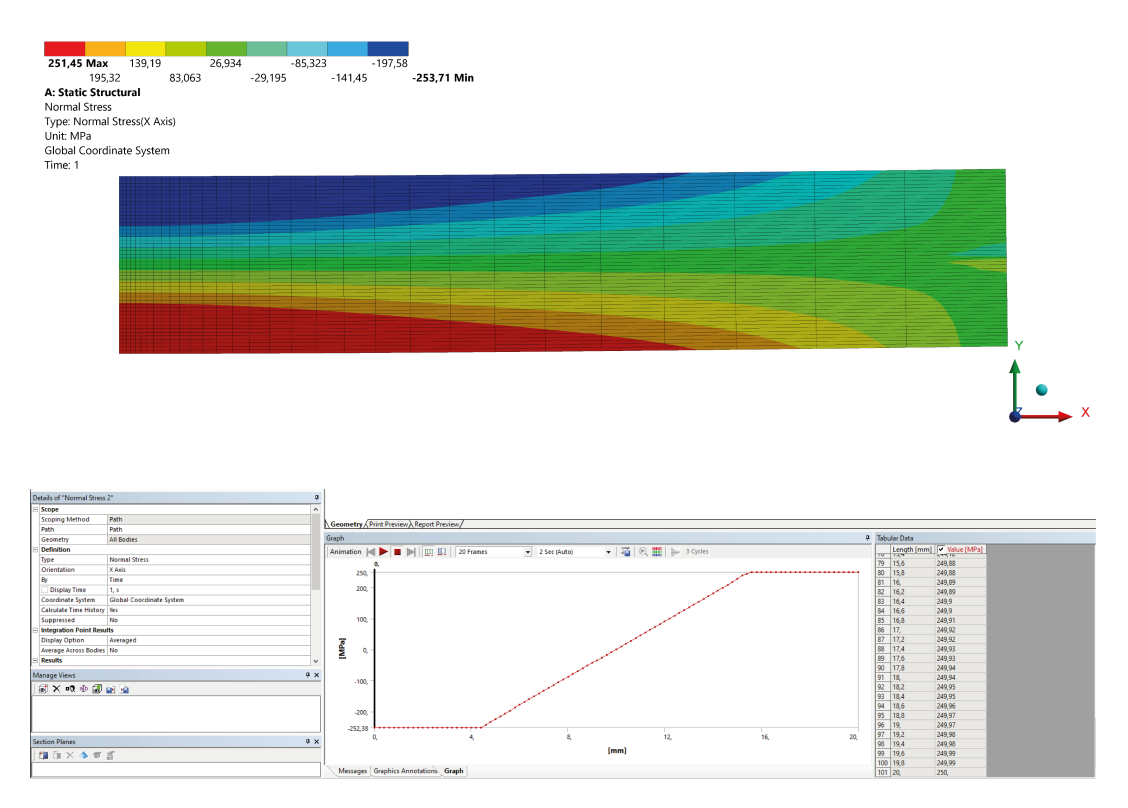

Rysunek 11: Naprężenia normalne  $\sigma_X(t=1)$ .

• Naprężenia normalne na kierunku <br/> X  $\sigma_X$  po odciążeniu wraz z wykresem.

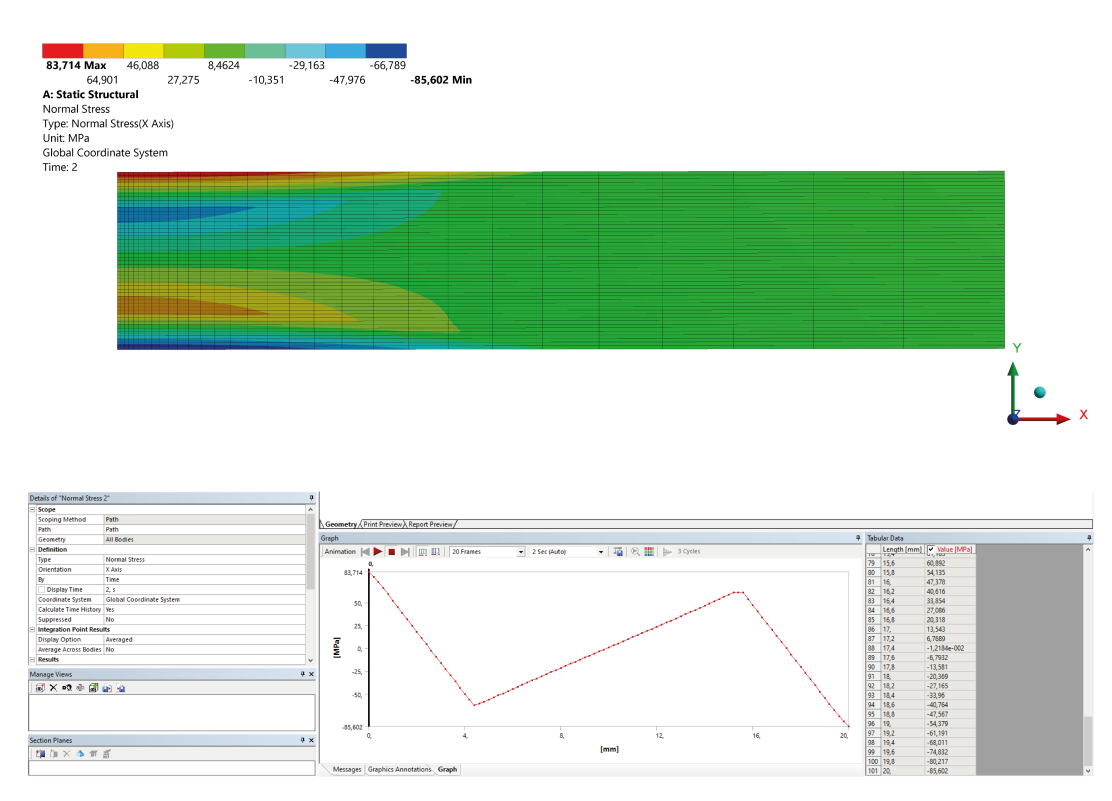

Rysunek 12: Naprężenia normalne  $\sigma_X(t=2)$ .

• Strefy plastyczne według naprężeń zredukowanych <br/>- $\sigma_{SEQV}>249$ MPa

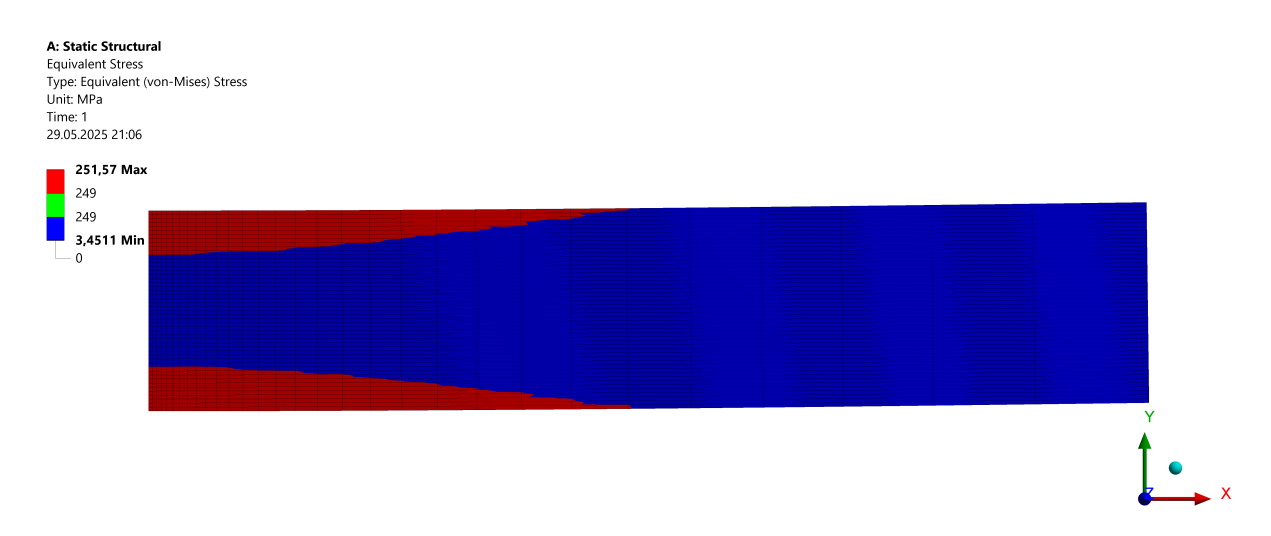

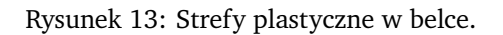

# 3 Walcowanie miedzianego pręta

### 3.1 Właściwości materiałowe

- Dodanie modelu materiałowego miedzi Rysunek 14.
  - 1: Do nowego materiału dodajemy właściwości izotropowe.
  - 2: Oraz właściwości plastyczności.

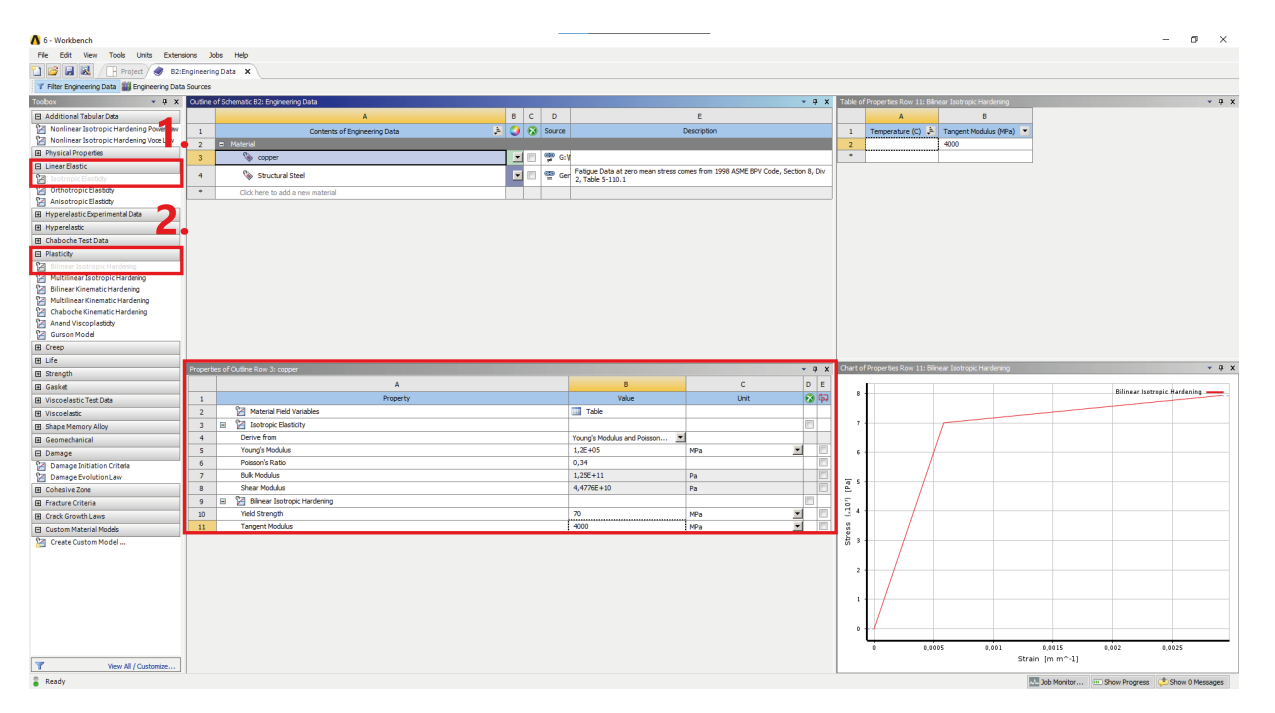

Rysunek 14: Właściwości materiałowe miedzi.

## 3.2 Geometria

• Szkic pręta.

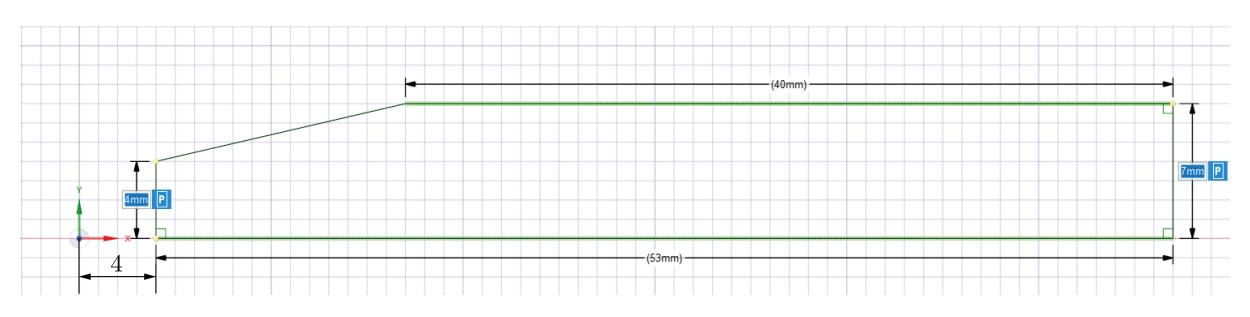

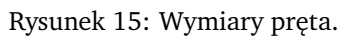

- Szkic górnej rolki Rysunek 16.
  - 1: Środek zewnętrznego okręgu,  $R=17~{\rm mm}.$
  - 2: Szkic wewnętrznego okręgu,  $R=14~{\rm mm}.$

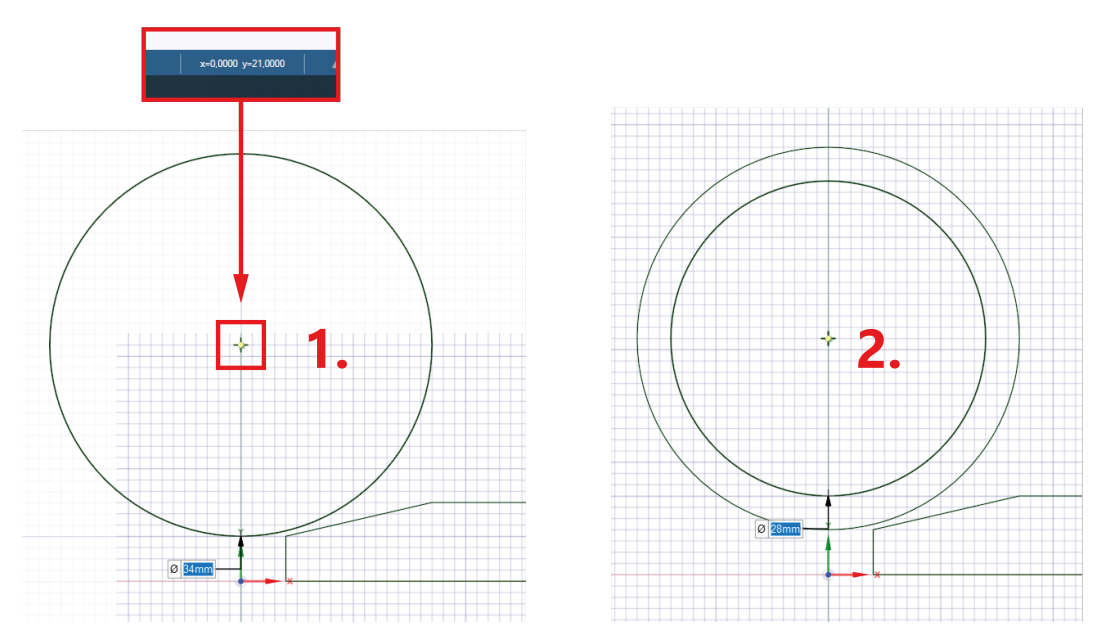

Rysunek 16: Geometria górnej rolki.

• Usunięcie nadmiarowej geometrii.

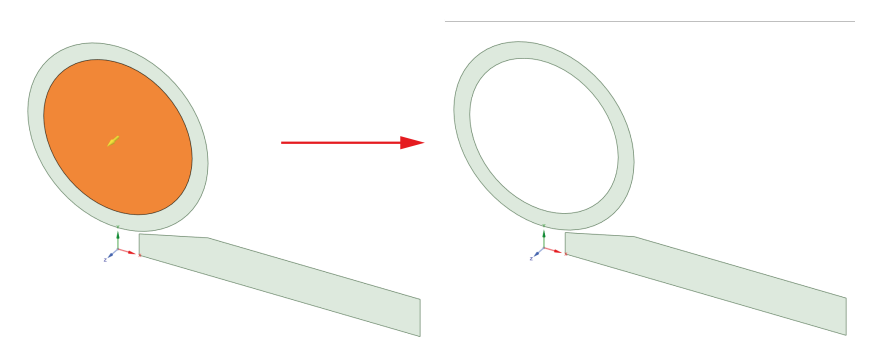

Rysunek 17: Usunięcie geometrii.

- Wyciągnięcie szkicu pręta Rysunek 18.
  - 1: Wybranie funkcji *Pull*.
  - 2: Zaznaczenie symetrycznego wyciągnięcia.
  - 3: Wyciągnięcie o 20 mm.

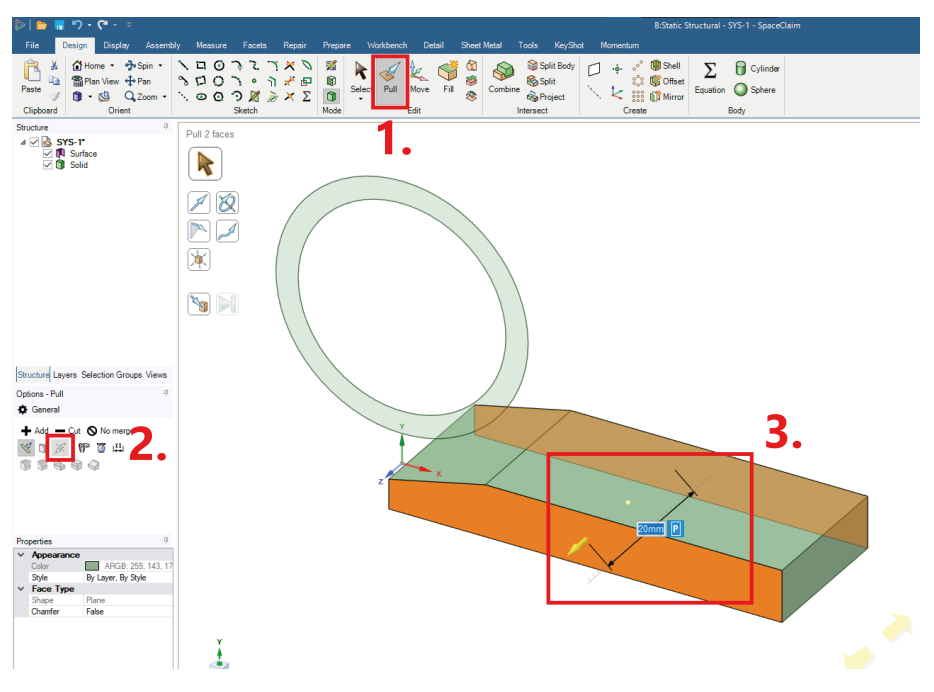

Rysunek 18: Wyciągnięcie szkicu.

- Wyciągnięcie szkicu rolki Rysunek 19.
  - 1: Powótrzenie operacji z poprzedniego punktu, Uwaga: wciąż używamy symetrycznego wyciągnięcia.
  - 2: Wyciągnięcie rolki o 40 mm.

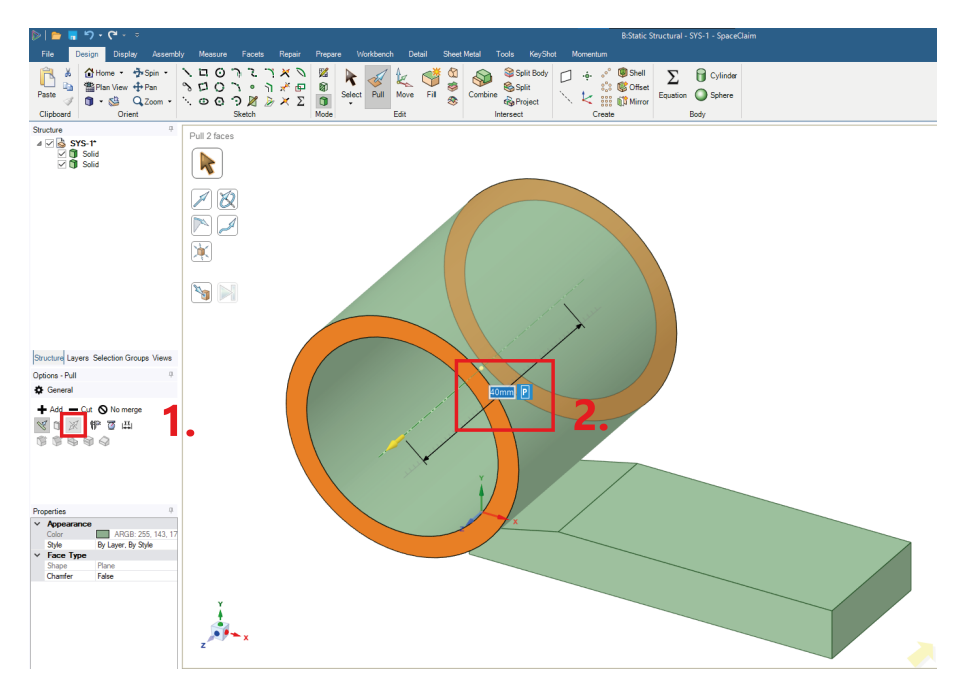

Rysunek 19: Powtórzenie wyciągnięcia.

- Lustrzane odbicie geometrii Rysunek 20.
  - 1: Pozostała część geometrii zostanie wygenerowana przy pomocji lustrzanego odbicia *Mirror*.
  - 2: Jako płaszczyznę odbicia zaznaczamy dolną powierzchnię pręta.
  - 3: Wybieramy odbicie geometrii.
  - 4: Zaznaczamy pręt.
  - 5: Operację powtarzamy dla rolki.

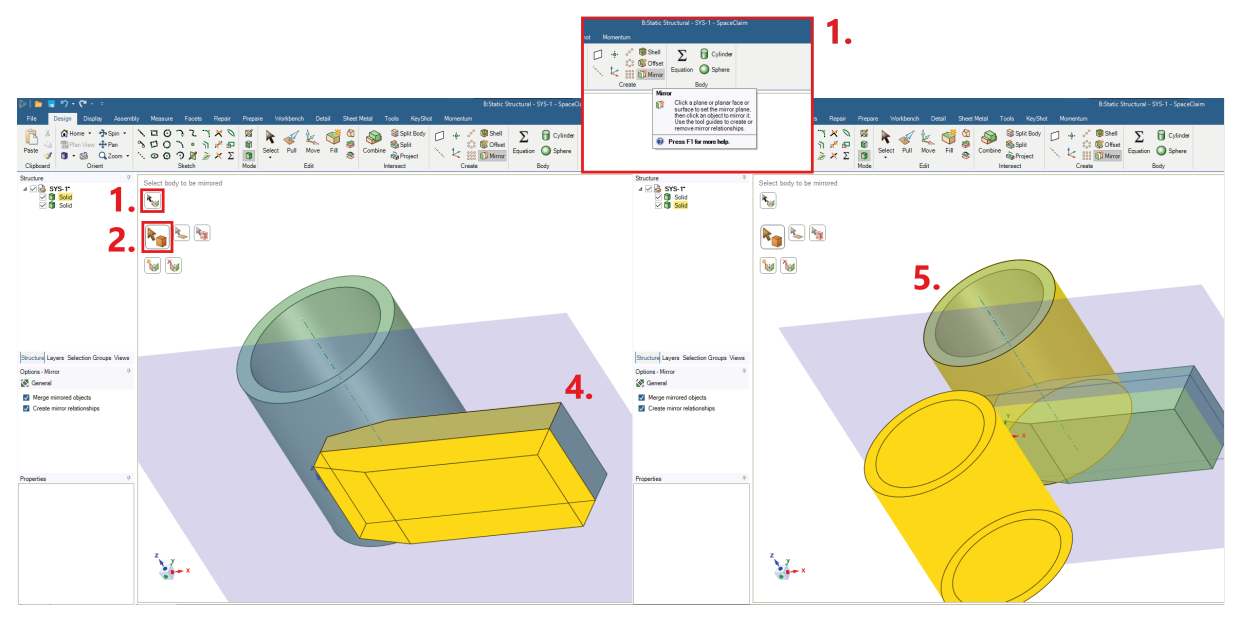

Rysunek 20: Lustrzane odbicie geometrii.

• Gotowa geometria.

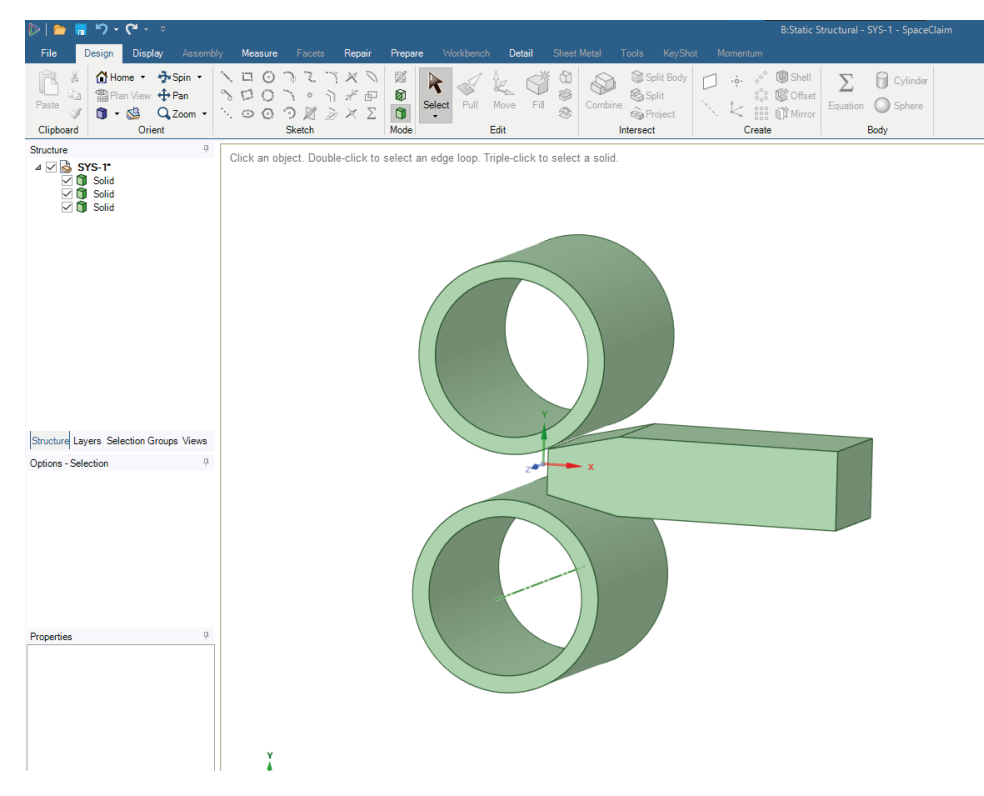

Rysunek 21: Gotowa geometria.

### 3.3 Ustawienia modelu MES

- 1. Nadanie właściwości materiałowych Rysunek 22.
  - 1: Materiał rolek.
  - 2: Materiał pręta.

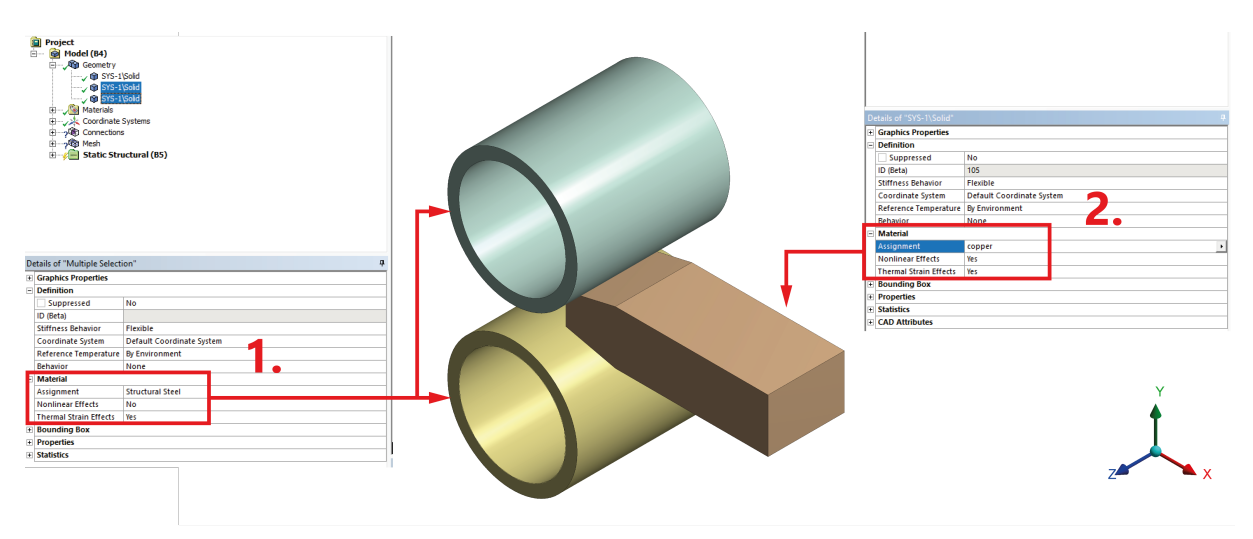

Rysunek 22: Przypisanie materiałów.

- 2. Nadanie kontaktu Rysunek 23 oraz 24.
  - Kontakt między górną rolką a prętem UWAGA: wybieramy 5 powierzchni: front, dwie boczne i dwie górne.

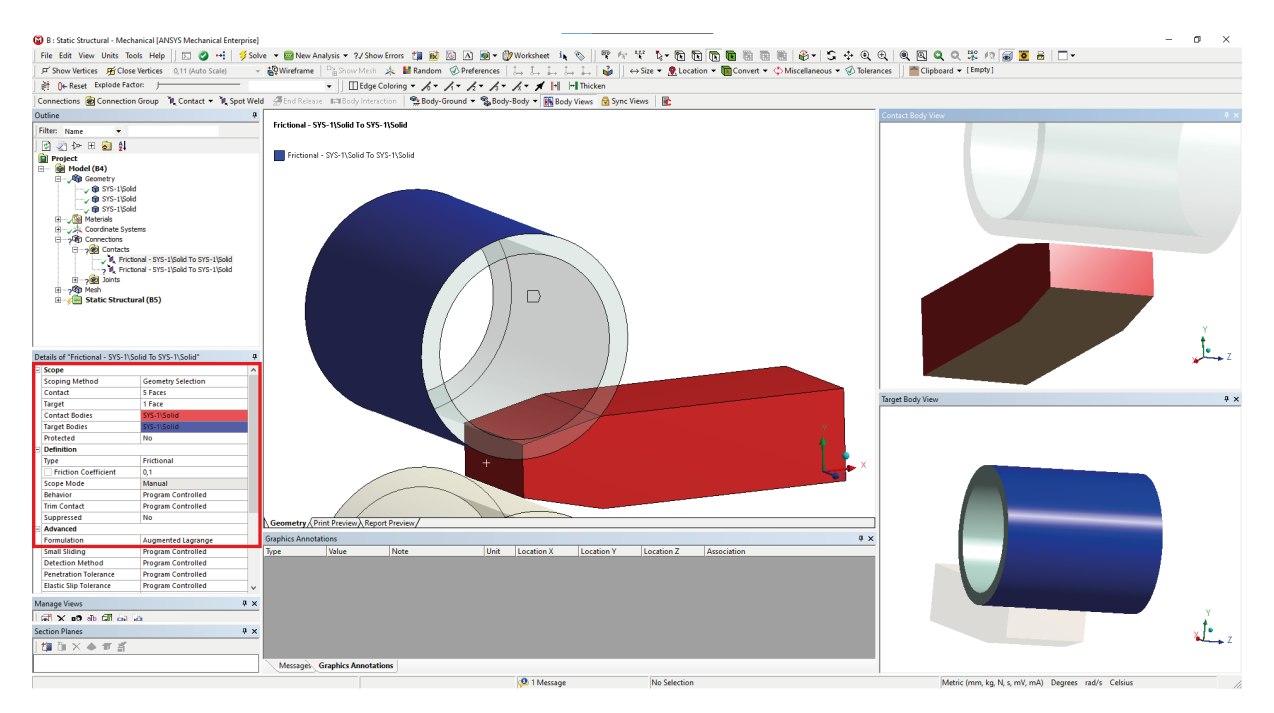

Rysunek 23: Kontakt między górną rolką a prętem.

• Kontakt między dolną rolką a prętem - UWAGA: wybieramy 5 powierzchni: front, dwie boczne i dwie dolne.

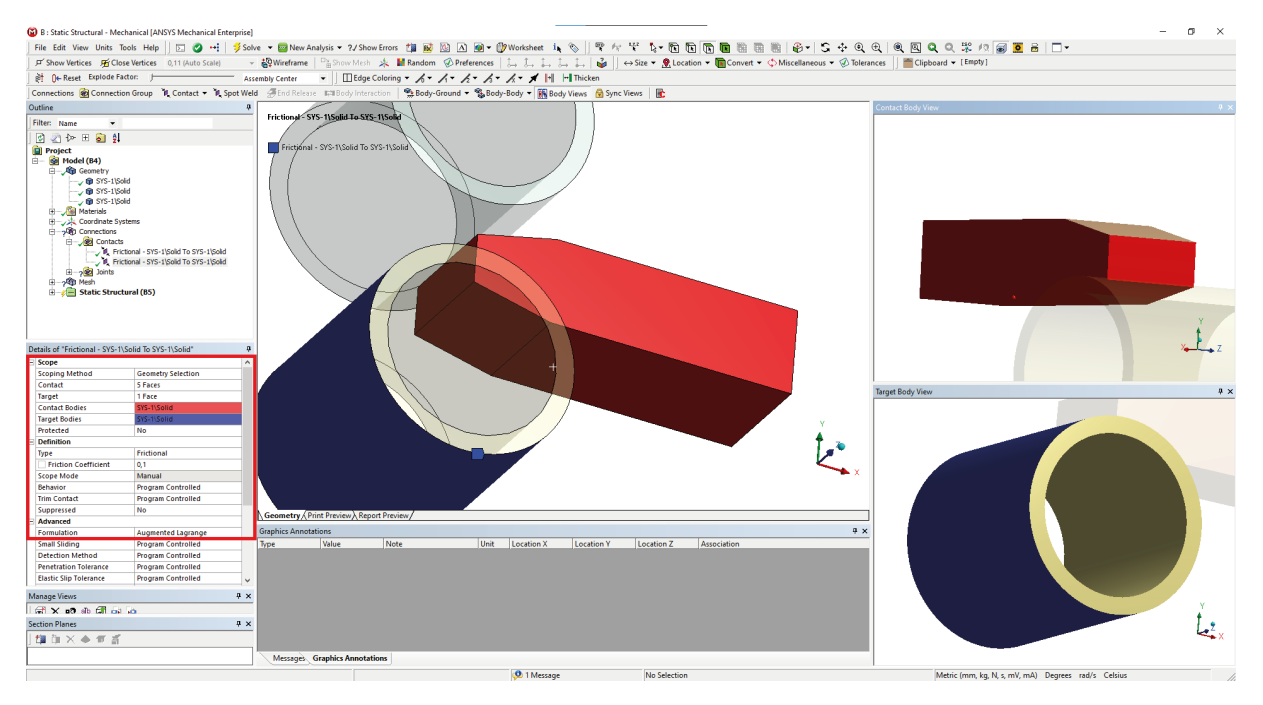

Rysunek 24: Kontakt między dolną rolką a prętem.

3. Dodanie w module kontaktu połączeń typu Joint.

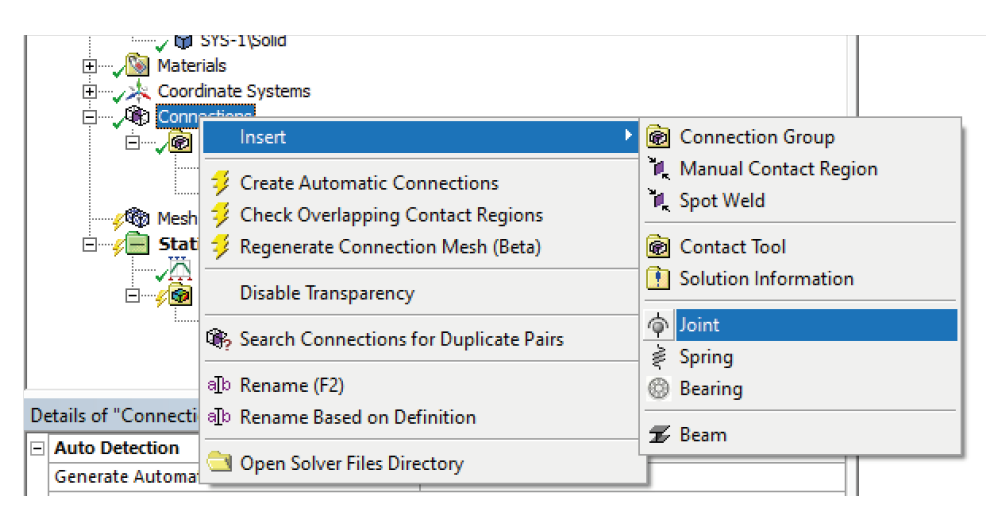

Rysunek 25: Połączenia Joint.

- 4. Dodanie połączenia obrotowego do górnej rolki: *Revolute* Rysunek 26.
  - 1: Zaznaczenie powierzchni obrotu.
  - 2: Uwaga: w tym typie połączenia niezwykle istotne jest ułożenie lokalnego układu współrzędnych związanego z połączeniem. Jeżeli jest on ułożony niepoprawnie, można go obrócić odpowiednio klikając na osie.

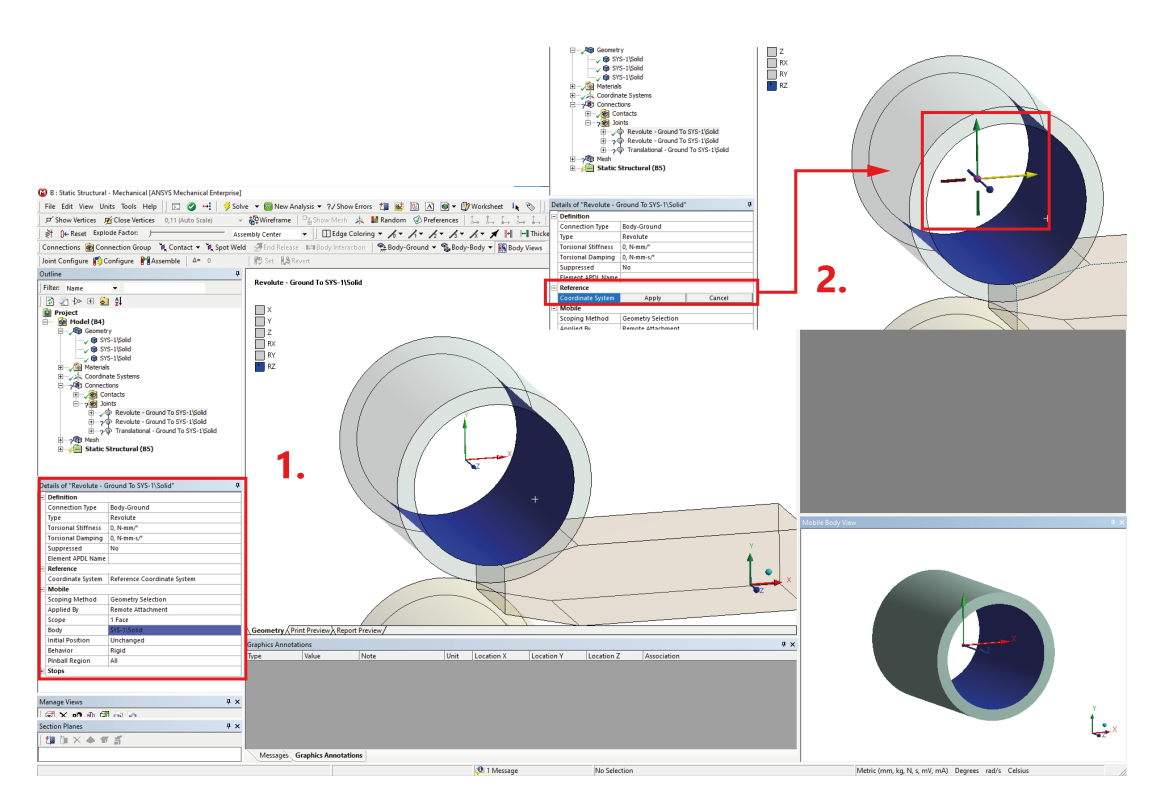

Rysunek 26: Dodanie połączenia obrotowego do górnej rolki.

5. Dodanie połączenia obrotowego do dolnej rolki: *Revolute*.

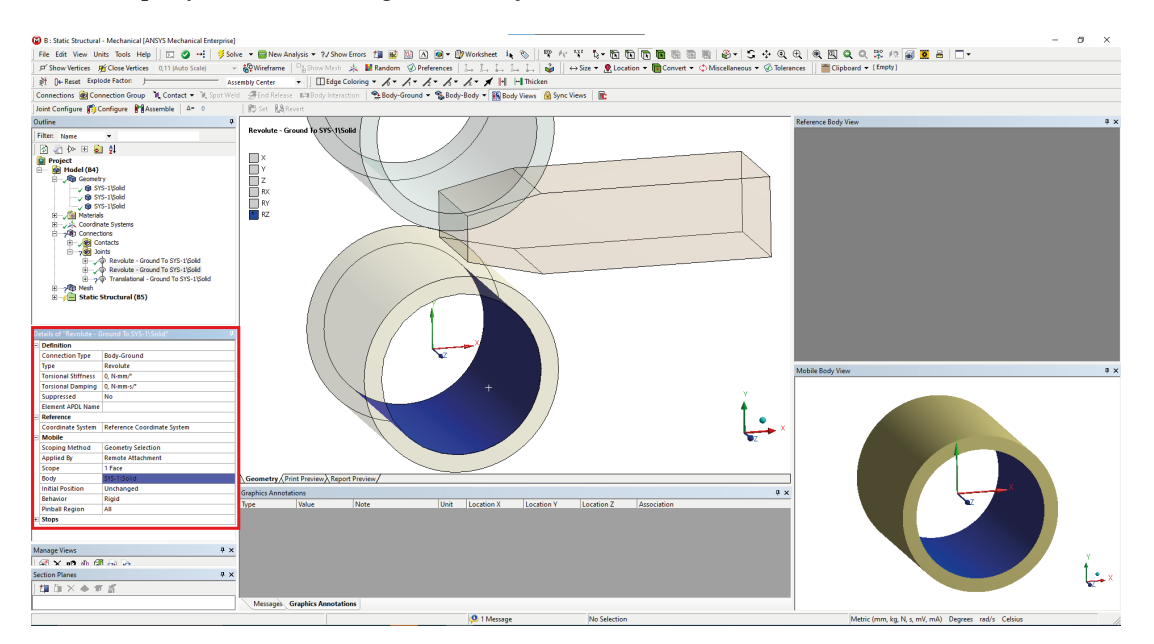

Rysunek 27: Dodanie połączenia obrotowego do górnej rolki.

6. Dodanie połączenia przesuwnego do tylnej powierzchni pręta.

|                                                                                                    | B : Static Structural - Mechanical [ANSYS Mechanical Enterprise] | 1                                                                                                    | - o ×                            |
|----------------------------------------------------------------------------------------------------|------------------------------------------------------------------|----------------------------------------------------------------------------------------------------|----------------------------------|
| Descriptions         Charles windows         Charles windows         Charles windo                                                                                                    | File Edit View Units Tools Help 🛛 🖸 🕶 🔰 🖇                        | lve + 🔤 New Analysis + 2/ Show Errors 🏥 📓 🖄 🛆 🕥 + 🕼 Worksheet  🗽 🗞 🕴 😤 🖅 🧏 💱 👘 🛅 🛅 🐻 📓 🖗 🖗 + 😂 💠                                                                                                    | 0् ⊕   @ @ Q Q ╦ /? 🗑 🙍 हे   □ - |
|                                                                                                    | F Show Vertices A Close Vertices 0,12 (Auto Scale)               | 🗸 🥵 Wireframe   📲 Show Mesh 🔺 📕 Random 🔗 Preferences   🚑 📜 🚑 😓 🚑 🖕 🕌 🕼 🕌 🛛 🕹 🛛 🖬 Convert 💌 🗘 Miscellaneous 🕶 🐼 1                                                                                                    | Tolerances Clipboard • [Empty]   |
|                                                                                                    |                                                                  | ssembly Center 🔹 📗 Edge Coloring 🔹 🍂 - 🍂 - 🍂 - 🌾 🖈 🚺 🔚 Thicken                                                                                                    |                                  |
|                                                                                                    | Connections 🍘 Connection Group 👔 Contact 👻 🕷 Spot We             | ald 🍜 End Release 🛤 Body Interaction   🛸 Body-Ground 💌 🛸 Body-Body 🔻 🎆 Body Views 🔒 Sync Views 📗                                                                                                    |                                  |
| Control       Image: Control       Image: Contr                                                                                                    | Joint Configure 👔 Configure 🎀 Assemble 🛛 🌢 = 0                   | 診 Set LA Revert                                                                                                    |                                  |
|                                                                                                    | Outline 4                                                        |                                                                                                    | Reference Body View 🕴 🗴          |
|                                                                                                    | Filter: Name 💌                                                   | Translational - Ground To SYS-1\Solid                                                                                                    |                                  |
|                                                                                                    | 🖸 🖉 🐎 🗉 🛜 😫                                                      |                                                                                                    |                                  |
| Image: Image:                                | Project                                                          |                                                                                                    |                                  |
| Image income     Image income        Image income                                                                                                    |                                                                  |                                                                                                    |                                  |
| Image: Normality of the second is type: 1 and 1 and 1 a            | →                                                                |                                                                                                    |                                  |
| Image Voce     Image Voce                                                                                                    | v 🗑 SYS-1(Sold                                                   |                                                                                                    |                                  |
|                                                                                                    | 🕀 🏑 🎯 Materials                                                  |                                                                                                    |                                  |
| Image Vises     Image Vises     Image Vises <td>H- AN Connections</td> <td></td> <td></td>                                                                                                    | H- AN Connections                                                |                                                                                                    |                                  |
| Brief Body   Brief Body   Brief Body <td>B Contacts</td> <td></td> <td></td>                                                                                                    | B Contacts                                                       |                                                                                                    |                                  |
| Bit Sector   Bit Sector   Bit Sector <td>⊕</td> <td></td> <td></td>                                                                                                    | ⊕                                                                |                                                                                                    |                                  |
| Image West     Image West     Image West <td>Revolute - Ground To SYS-1\Solid</td> <td></td> <td></td>                                                                                                    | Revolute - Ground To SYS-1\Solid                                 |                                                                                                    |                                  |
| Balance APD: Notestand     Indexed APD: Notestand     Indexed APD: Notestand <td>⊕      ↓     ⊕ Translational - Ground To SYS-1\Solid     ⊕</td> <td></td> <td></td>                                                                                                    | ⊕      ↓     ⊕ Translational - Ground To SYS-1\Solid     ⊕       |                                                                                                    |                                  |
| Lanks of Translational - Ground Is 297-15/slift   Concretion hig: Roly Ground   par   Concretion hig: Roly Ground   par   Concretion hig: Roly Ground   Concretion hig: Roly Ground   Concretion hig: Role Role Roly Ground   Concretion hig: Role Role Role Role Role Role Role Role                                                                                                    | H - F Static Structural (85)                                     |                                                                                                    |                                  |
| Statistical - Ground 15 375-11568***********************************                                                                                                    |                                                                  |                                                                                                    |                                  |
| Center of Mandale       Concerted in the flow for found         Concerted in the flow for found       Concerted in the flow for found         Concerted in the flow for found       Concerted in the flow for found         Concerted in the flow for found       Concerted in the flow for found         Concerted in the flow for found       Concerted in the flow for found         Concerted in the flow for found       Concerted in the flow for found         Concerted in the flow for found       Concerted in the flow for found         Concerted in the flow for found       Concerted in the flow for found         Concerted in the flow for found       Concerted in the flow for flow for flow for flow for the flow for the flow fo                                                                                                    |                                                                  |                                                                                                    |                                  |
| Image Verse       0         Manage Verse       0         Manage Verse       0 <td>Details of "Translational - Ground To SYS-1\Solid" 4</td> <td></td> <td></td>                                                                                                    | Details of "Translational - Ground To SYS-1\Solid" 4             |                                                                                                    |                                  |
| Ipper Manufalinani     Departing discontentioned     Departing discontentioned     Departin                                                                                                    | Connection Type Body-Ground                                      |                                                                                                    |                                  |
| Inspect AP, Human AP, Human AP, Hum                                | Type Translational                                               |                                                                                                    | Mahila Radu View                 |
| Linder All Name   Linder All Name   Constraint   Constraint                                                                                                    | Suppressed No                                                    |                                                                                                    | mone doby new + x                |
| Concentrate System       Interest Constants System         Goods       Concentrate System         Concentrate System       Concentrate System         Concentrate System </td <td>Element APDL Name</td> <td>Y</td> <td></td>                                                                                                    | Element APDL Name                                                | Y                                                                                                    |                                  |
| Looke       Coopen lefting         Looke       Coopen lefting                                                                                                    | Coordinate System Reference Coordinate System                    |                                                                                                    |                                  |
| Logong Marting General y Handling General y Logong General y Logong Genera                  | B Mobile                                                         |                                                                                                    |                                  |
| Stepper     1 free       Sody     1 free       Sody     1 free       Sody     Softward       Includ Pollon     Undamped       Softward     Softward       Type     Veloce       Softward     Nee       Undamped     Softward       Softward     Softward       Softward     Softward <t< td=""><td>Applied By Remote Attachment</td><td>Zantax</td><td></td></t<>                                                                                                    | Applied By Remote Attachment                                     | Zantax                                                                                                    |                                  |
| Independent of the related     Independent of the related     Independent of the related     Independent of the relation       Independent of the relation     Independent of the relation     Independent of the relation     Independent of the relation       Independent of the relation     Independent of the relation     Independent of the relation     Independent of the relation       Independent of the relation     Independent of the relation     Independent of the relation     Independent of the relation       Independent of the relation     Independent of the relation     Independent of the relation     Independent of the relation       Independent of the relation     Independent of the relation     Independent of the relation     Independent of the relation       Independent of the relation     Independent of the relation     Independent of the relation     Independent of the relation       Independent of the relation     Independent of the relation     Independent of the relation     Independent of the relation       Independent of the relation     Independent of the relation     Independent of the relation     Independent of the relation       Independent of the relation     Independent of the relation     Independent of the relation     Independent of the relation       Independent of the relation     Independent of the relation     Independent of the relation     Independent of the relation       Independent of the relation     Independent of the rel                                                                                                    | Scope 1 Face                                                     |                                                                                                    |                                  |
| Index yourse     Index yourse       Index yourse     Index yourse       Index yourse     Index yourse       Index yourse     Index yourse       Index yourse     Index yourse       Index yourse     Index yourse       Index yourse     Index yourse       Index yourse     Index yourse       Index yourse     Index yourse       Index yourse     Index yourse       Index yourse     Index yourse       Index yourse     Index yourse       Index yourse     Index yourse                                                                                                    | Body SYS-1\Solid                                                 |                                                                                                    |                                  |
| Indext Regin     All     Indext Regin     Indext Regin     Indext Reg                                                                                                    | Initial Position Unchanged                                       | Geometry ( Reist Densing ) Report Regime (                                                                                                    |                                  |
| in Steps     Capital Animologie Note     Unit Location X     Location Y     Location X       Message Vens     0     Vens     0     Vens     Vens       Section Plane     0     Vens     0     Vens       Section Plane     0     Vens     0       Message Xens     0     Vens     0       Section Plane     0     Vens     0       Message Xens     0     Vens     0                                                                                                    | Pinball Region All                                               | Constant And Andreas Andreas |                                  |
| Manage Views<br>I I I I X as at at I<br>Sector Films<br>I I I X As at I<br>Messagin, Graphic Associations<br>Messagin, Graphic Associations                                                                                                    | E Stops                                                          | Type Value Note Unit Location X Location Z Association                                                                                                    |                                  |
| Manage Views                                                                                                    |                                                                  |                                                                                                    |                                  |
| ManageVens 0 x<br>Left → ∞ An dit → ∞<br>Sector Planes 0 x<br>[2] → x → off af<br>Messagia, Graphics Annotations<br>Messagia, Graphics Annotations                                                                                                    |                                                                  |                                                                                                    |                                  |
| Manage Versit and All regions and All regions  |                                                                  |                                                                                                    |                                  |
| If all Y and your and the set of all the set of all the set of a                  | Manage Views # ×                                                 |                                                                                                    |                                  |
| Accounting the second second s | in card too and a site card and tank                             |                                                                                                    |                                  |
| Message Graphics Annotations                                                                                                    | The Part X And X                                                 |                                                                                                    | Zandax                           |
| Messages uraphics Annotations                                                                                                    | jun UIA 역 비 회                                                    |                                                                                                    |                                  |
|                                                                                                    |                                                                  | Messages, Graphics Annotations                                                                                                    |                                  |

Rysunek 28: Dodanie połączenia przesuwnego.

- 7. Siatka elementów skończonych Rysunek 29.
  - 1: Globalne ustawienia.
  - 2: Podział na 25 elementów nałożony na wszystkie okręgi.
  - 3: Wielkość elementów nałożona na pręt.

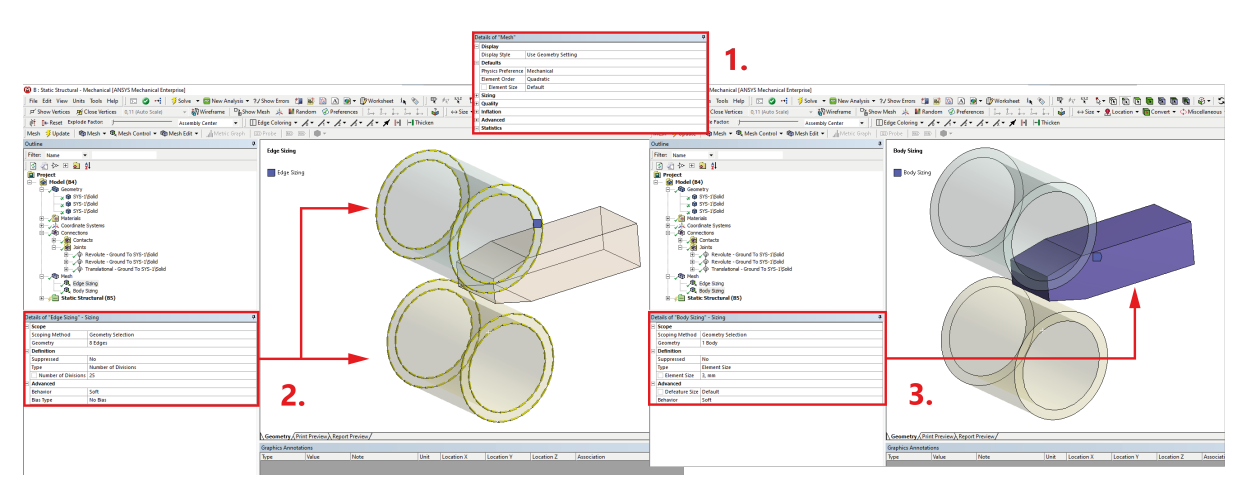

Rysunek 29: Nadanie parametrów siatki.

• Wygląd siatki.

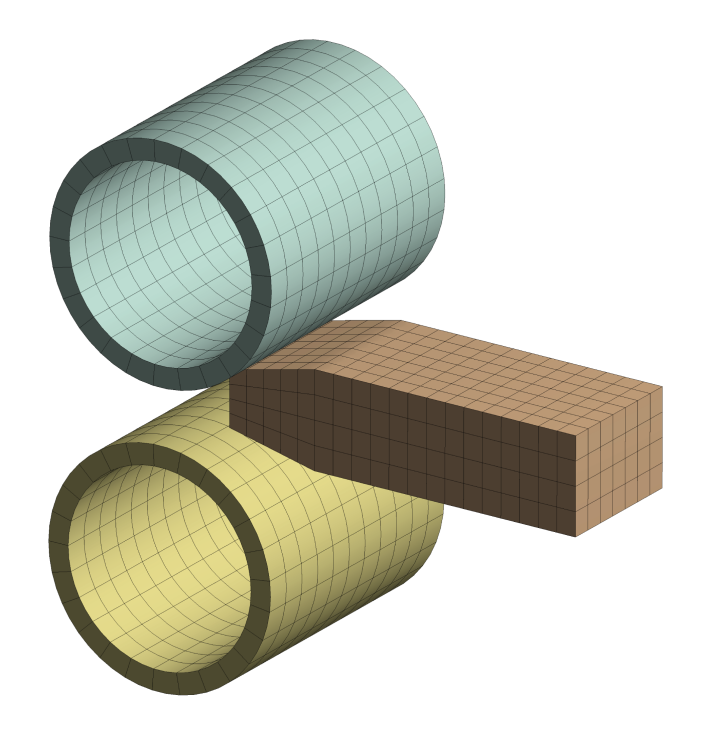

Rysunek 30: Gotowa siatka.

- 8. Warunki brzegowe Rysunek 31.
  - A: Obrót o  $-90^{\circ}$  górnej rolki.
  - **B**: Obrót o 90° dolnej rolki.
  - C: Przemieszczenie o $-35~\mathrm{mm}$ tylnej powierzchni pręta.

| B : Static Structural - Mechanical [ANSYS Mechanical Enterprise]                                                                                                    |                 |                                                                                  |                                                            |
|----------------------------------------------------------------------------------------------------|-----------------|----------------------------------------------------------------------------------|------------------------------------------------------------|
| File Edit View Units Tools Help 🛛 🖸 💀 📑 🕏 Solve 🝷 🔤 New Analys                                                                                                    | is <b>~ ?</b> , | Show Errors 🏥 😥 🔯 🗃 🖝 🕼 Worksheet 🦕 🇞 🛛 🛱 🎋 💱 🖕 🕅 🕅 🕅                            | ) 🕅 🕅 🕷 🚱 - 🕃 🔄 Q 🕀 🔍 🔍 Q Q 🔍 💥 🕫 🗐 💆 🖶 🗔 -                |
| 🔎 Show Vertices 🛒 Close Vertices 0,12 (Auto Scale) -                                                                                                    | Show            | esh 🎄 📕 Random 🖉 Preferences   🛴 🛴 🛴 🛴 🛴 🍰   ↔ Size ▼ 👰 Location ▼ 🏢             | Convert • OMiscellaneous • OTolerances Clipboard • [Empty] |
| Assembly Center                                                                                                    | -<br>   m       | lae Coloring V AV AV AV AV AV A H H Thicken                                      |                                                            |
|                                                                                                    |                 |                                                                                  |                                                            |
| Outline                                                                                                    | а               |                                                                                  |                                                            |
|                                                                                                    | - T             | B: Static Structural                                                             |                                                            |
| Fifter: Name                                                                                                    |                 | Joint - Displacement                                                             |                                                            |
| 2                                                                                                    |                 | Time: 1, s                                                                       |                                                            |
| B - Jege Contacts     B - Jege Contacts     B - Jege Contact | ~               | <ul> <li>Joirt - Betation -98.*</li> <li>Joirt - Diplacement - 35, mm</li> </ul> | ×<br>×                                                     |
| ⊞—                                                                                                    | ~               |                                                                                  |                                                            |
| Details of "Multiple Selection"                                                                                                    | 4               |                                                                                  |                                                            |
| Scope                                                                                                    |                 |                                                                                  |                                                            |
| Joint                                                                                                    |                 |                                                                                  |                                                            |
| Definition                                                                                                    |                 |                                                                                  |                                                            |
| Type                                                                                                    |                 |                                                                                  |                                                            |
| Magnitude                                                                                                    |                 |                                                                                  |                                                            |
| Lock at Load Step Never                                                                                                    | _               |                                                                                  |                                                            |
| Suppressed No                                                                                                    |                 |                                                                                  |                                                            |
| Α                                                                                                    |                 | В                                                                                | C                                                          |
| Details of "Joint - Rotation"                                                                                                    | ą               | Details of "Joint - Rotation"                                                    | Details of "Joint - Displacement"     #                    |
| Scope                                                                                                    |                 | E Scope                                                                          | E Scope                                                    |
| Definition                                                                                                    |                 | Joint Revolute - Ground To SYS-1/Solid                                           | Joint   Iranslational - Ground To SYS-1\Solid              |
| DOF Botation 7                                                                                                    |                 | DOF Polation 7                                                                   | DOE Y Dirplacement                                         |
| Type Rotation                                                                                                    |                 | Type Rotation                                                                    | Type Displacement                                          |
| Magnitude -90.* (ramped)                                                                                                    |                 | Magnitude 90 * (ramped)                                                          | Magnitude 35 mm (ramped)                                   |
| Lock at Load Step Never                                                                                                    |                 | Lock at Load Step Never                                                          | Lock at Load Step Never                                    |
| Suppressed No                                                                                                    |                 | Suppressed No                                                                    | Suppressed No                                              |
|                                                                                                    |                 |                                                                                  |                                                            |

Rysunek 31: Warunki brzegowe zadania.

## 3.4 Ustawienia analizy i wyniki.

1. Ustawienia analizy numerycznej.

| D | etails of "Analysis Settir | ngs"               | <b>џ</b> |  |  |  |
|---|----------------------------|--------------------|----------|--|--|--|
|   | Step Controls              | 1                  |          |  |  |  |
|   | Number Of Steps            | 1,                 |          |  |  |  |
|   | Current Step Number        | 1,                 |          |  |  |  |
|   | Step End Time              | 1, s               |          |  |  |  |
|   | Auto Time Stepping         | On                 |          |  |  |  |
|   | Define By                  | Substeps           |          |  |  |  |
|   | Initial Substeps           | 20,                |          |  |  |  |
|   | Minimum Substeps           | 5,                 |          |  |  |  |
|   | Maximum Substeps           | 100,               |          |  |  |  |
|   | Solver Controls            |                    |          |  |  |  |
|   | Solver Type                | Program Controlled |          |  |  |  |
|   | Weak Springs               | Off                |          |  |  |  |
|   | Solver Pivot Checking      | Program Controlled |          |  |  |  |
|   | Large Deflection           | On                 |          |  |  |  |
|   | Inertia Relief             | Off                |          |  |  |  |
| + | Rotordynamics Contro       | ls                 |          |  |  |  |

Rysunek 32: Ustawienia analizy.

2. Całkowita deformacja całego modelu.

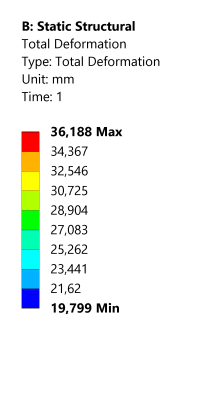

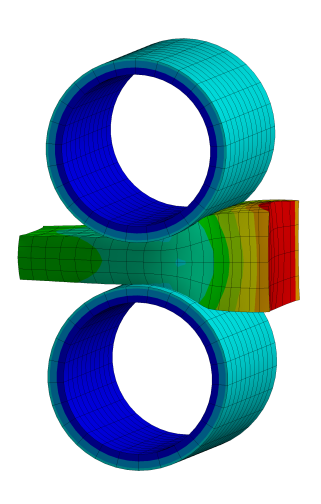

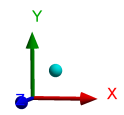

Rysunek 33: Całkowita deformacja.

3. Deformacja na kierunku Z pręta.

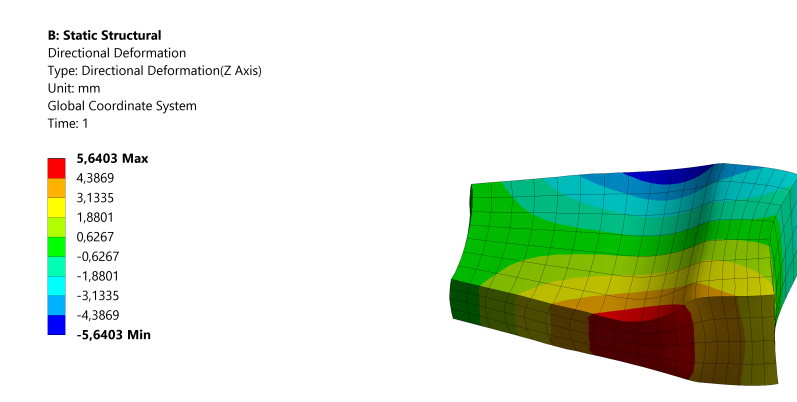

× ×

Rysunek 34: Deformacja pręta.